## Huskeseddel

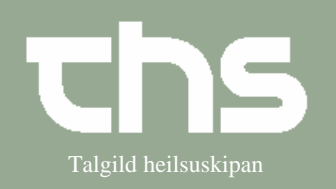

## Læs journal

| STEP              | FORKLARING                                                                                                    | SKÆRMBILLEDE                                                                                                    |
|-------------------|----------------------------------------------------------------------------------------------------|----------------------------------------------------------------------------------------------------|
| Find patient      | Skriv patientens<br>fødselsdato og tryk <i>Find</i> .                                                                                                    | <u>Find</u> Ryd 121245                                                                                                    |
| Find journal      | Vælg Journal og Journal.                                                                                                    | Journal   Medisin   Booking   Re     Journal   Ctrl-J     Nvt notat   Ctrl-N                                                                                                    |
| Markér en visning | I venstre side ses alle<br>visninger.<br>Marker en, og du kan læse<br>hvad er skrevet.                                                                   | Journal:   40 nýggjastu - LS somatisk   3 seinastu dagamir - LS somatisk   Røktarnotat - LS somatisk   Røktarnotat - LS somatisk   Porgagandi viðgerðari - LS somatisk   Prysioterapi - LS somatisk   Prysioterapi - LS somatisk   Positorapi - LS somatisk   Positorapi - LS somatisk   Posigeskjal - Virðir   P |
|                   | Øverst længst til højre ses<br>en kvadrat med et 1-tal.<br>Med denne knap er muligt<br>at vælge mellem at se det<br>nyeste eller ældste notat<br>øverst. |                                                                                                    |